## 診療内容登録 - 口腔細菌定量検査

## 口腔細菌定量検査の入力方法

| 診療内容の  | いか                                                                           |                                                                               |                      |            |               |                        |     |            |                                                                                 |      |      |                                         | - 0          | ×          |
|--------|------------------------------------------------------------------------------|-------------------------------------------------------------------------------|----------------------|------------|---------------|------------------------|-----|------------|---------------------------------------------------------------------------------|------|------|-----------------------------------------|--------------|------------|
| No. 14 | 321<br>4 1                                                                   | 紅谷秀光<br>1234                                                                  | (79歳)<br>4           | ₩<br>□腔バイ: | 8期9本人<br>オフィル | .(10 <b>%)</b><br>人感染症 | 201 |            | ()<br>()<br>()<br>()<br>()<br>()<br>()<br>()<br>()<br>()<br>()<br>()<br>()<br>( |      |      | loook                                   | 2            |            |
|        |                                                                              | 腔<br>2-924                                                                    | - ۲ <i>۲</i>         | イフ         | + -           | 7 1                    | าเ  | <i>,</i> Ъ | 感                                                                               | 染    | 宦    | 3 按当6                                   | 8.院長<br>合計点数 | 点鼓<br>0.5. |
|        | Ref.<br>原語(1)<br>の)<br>元(1)<br>(1)<br>(1)<br>(1)<br>(1)<br>(1)<br>(1)<br>(1) | )<br>ネ]<br>コービング<br>充填)]<br>新(冠)]<br>新(冠)]<br>新(冠)]<br>新(辺))<br>デ(ワリッジ<br>気力変 | がセット)】<br>う】<br>カルテ文 | 行动时间       |               |                        |     |            | Ş1-2                                                                            | E    | 水开筑  | 911 1 1 1 1 1 1 1 1 1 1 1 1 1 1 1 1 1 1 |              |            |
| 9.0.49 | 業品                                                                           | 注射麻醉                                                                          | 予定処置                 | 介護 🔻       | 0.00          |                        |     | 挟驰         | 酸素吸入                                                                            | 人工呼吸 | Do処置 |                                         | 1            |            |
|        |                                                                              |                                                                               |                      | 1          | 、検索           |                        |     | 候補編集       | インプラント                                                                          | 自費会計 |      | OK OK                                   | 10キャン        | セル         |

① 部位・病名を入力します。

※病名は項目検索にて「**ロ腔バイオフィルム感染症**」を入力します。

② [検索]ボタンをクリックします。

| 項目検索                                                                                                    |                                                                                                    |       |                                                      | ×           |
|----------------------------------------------------------------------------------------------------|----------------------------------------------------------------------------------------------------|-------|------------------------------------------------------|-------------|
| 検索文字列                                                                                                    | 130                                                                                                    |       |                                                      |             |
| 保険処置項目                                                                                                    | ∼ 点数順 ~                                                                                                    | 1     | 前検索                                                  | 次検索         |
| <pre>     [H00874]     [H00981]     [H00983]     [H00988]     [H01988]     [H01552]     [H01552]     [H01810]     [H01873]     [H01873]     [H02140]     [H02140]     [H0815]     [H16813]     [H16815]     [H01837]     [H01837]     [H01837]     [H01837]     [H01837]     [H01837]     [H01837]     [H01837]     [H01480] </pre> | 130         □腔病理判断料           130         咀嚼機総検査2(00)           130         咀嚼機総検査2(00)           130         □腔細菌定量検査           130         □腔細菌定量検査           130         □たモ寺廃食志る号           130         セモ寺廃食志る号           130         技歯(引ょ菌)           130         技歯(引ょ菌)           130         技歯(引ょ菌)           130         技歯(引ょ菌)           130         技歯(引ょ菌)           130         技歯(引ょ菌)           130         技歯高商再資源(売気30分)           130         50/100           130         50/100           131         50/100           135         50/100           135         50/100           136         デンキャップ(リトラ           138         加圧根管充填処置 | 合 圧 測 | E)(後)<br>E)(前)<br>空衛生処置<br>期う蝕)<br>装着)<br>日裏装印創<br>) | م<br>ج<br>ک |
| □ 大文字小文字                                                                                                    | ₽を区別 □ 全角半角を                                                                                                    | 区別    | □ 完全-                                                | 致           |
| □行頭一致                                                                                                    | □ 行末一致                                                                                                    |       |                                                      |             |
|                                                                                                    |                                                                                                    | O K   | ζ 🛛 🛛                                                | キャンセル       |

- ③ [検索文字列]欄に[130]を入力し、[Enter]キーを押します。
- ④ [H01062] 130 □腔細菌定量検査
   をダブルクリックします。

| 診療内容の入力                                                                                                    |                                                                |                       |                             |     |                                                                    |     |                   |     |       |    | ×           |
|----------------------------------------------------------------------------------------------------|----------------------------------------------------------------|-----------------------|-----------------------------|-----|--------------------------------------------------------------------|-----|-------------------|-----|-------|----|-------------|
| No. 14                                                                                                    | 紅谷秀光(79歳)<br>1<br>1234                                         | 後期:<br>  □腔バイオラ<br> - | 9本人(105)<br>?ィルム感染症         |     | (1)<br>(1)<br>(1)<br>(1)<br>(1)<br>(1)<br>(1)<br>(1)<br>(1)<br>(1) |     |                   | ~~~ |       |    |             |
| <ul> <li>□ 【充填形成</li> <li>□ 【インレーサ</li> <li>□ 【単治(C)】</li> <li>□ 【填墨処置</li> <li>□ 【核聴】</li> <li>□ 【核聴】</li> </ul> | 【候補未選択<br>(C)】<br>(ジーラント)】<br>(ジーラント)】                         | 0                     | R04/04/01<br>東北州東<br>一腔相菌定言 | 【検査 | 592.dt                                                             | 0単位 | ) 95 <b>2</b> 709 | 有   | 投出医 月 | Æ  | -509<br>130 |
| □ 【単治(Pul                                                                                                    | ขึ้ง                                                           |                       |                             |     |                                                                    |     |                   |     |       |    |             |
| □腔細                                                                                                    | ii<br>İ菌定量                                                     | 検査                    |                             |     |                                                                    |     |                   |     |       | 13 | 0           |
|                                                                                                    | 前<br>京定量<br>(ユービングセット)]<br>(第四)]<br>着(コア)]<br>着(コア)]<br>着(コア)] | 検査                    |                             |     |                                                                    |     |                   |     |       | 13 | 0           |

⑤ [診療内容の入力]画面にて、内容が正しく入力されたことを 確認します。

※必要に応じてスケーリング等も入力します。

スケーリング算定時に

「算定対象部位に「P・G病名」がないので算定できません」 「同初診内に1回目の歯周検査が算定されていません」

等のレセプトチェックエラーが出ますが、無視してご入力ください。

⑥ [OK]ボタンをクリックします。